# Chapter 0

# NagVis

NagVis<sup>1</sup> is an addon for Nagios that displays host and service states against a background image selected by the user. This must be available in the PNG format; the choice is yours whether you use a map, a diagram of your own system documentation, a photo of the server room, or a schematic diagram of the system environment as a background, as shown in Figure 18.1.

Via the Web interface, you can place objects wherever you want on the background. NagVis displays different icons, depending on the state of the object: red for the CRITICAL state, yellow for WARNING, green for OK, and a question mark on a gray background for UNKNOWN. If an acknowledgment was set, this is indicated by a green button with a picture of a worker on it.

There are different icons for hosts and services; in the default template, host icons are rectangular, and service icons are round. A finished NagVis

1 http://www.nagvis.org/

TSY RZV BEZ Host Host Headquarters Print SAP Login Remote Offices SAP Login Performance EIT Headquarters Firewall Exchange Terminal Server Domain Controlle Print Serve AHDS01 TS03 AHDC01 AHPS01 Print Print TS04 File Serve ETE GOW ELIFS01 TS05 Firewall TS06 Firewall Print TS07 eligate3 AWA HEK NEJ NWJ VOJ DIL KAI Firewall Firewall Firewall Firewall Firewall Firewall Firewall Print Print Print Print Print Print Print BBG HAU HOP MOR NKV TRR WAM Firewall Firewall Firewall Firewall Firewall Firewall Firewall AHDC20 Print Print Print Print Print Print Print

display—NagVis refers to this as a *map*—is shown in Figure 18.2. Further examples—such as using a geographical map, or a photo of the server room,

as a background—are provided on the NagVis homepage.<sup>2</sup>

Figure 18.1: Schematic diagram of a system environment as a template for NagVis

> In addition to hosts and services, host and service groups can also be integrated into a NagVis display, as well as additional maps. Thus a geographical overview map could be used for the start page, which has an icon for each location monitored that links to a detailed NagVis map specifically for that location.

> If an icon contains several states, as is the case for host and service groups, for instance, NagVis displays the state with the highest priority. CRITICAL has a higher priority than WARNING, WARNING trumps UNKNOWN, UNKNOWN gets more attention than an acknowledgment, and OK has the lowest priority of all. If any host in a host group assumes the CRITICAL state, this is shown accordingly for the entire host group.

For hosts and host groups, NagVis offers you the choice of having only host states considered in determining the state that is displayed, or having the services dependent on these hosts are included as well (see page 394). In the latter case, a red stop light is displayed if even a single service of a host is in the critical state.

<sup>2</sup> http://www.nagvis.org/screenshots

Of particular interest is NagVis's ability to evaluate only hard states (page 394). For routine work with the Web interface, it turns out to be quite useful if not every temporary soft CRITICAL state immediately generates a red light.

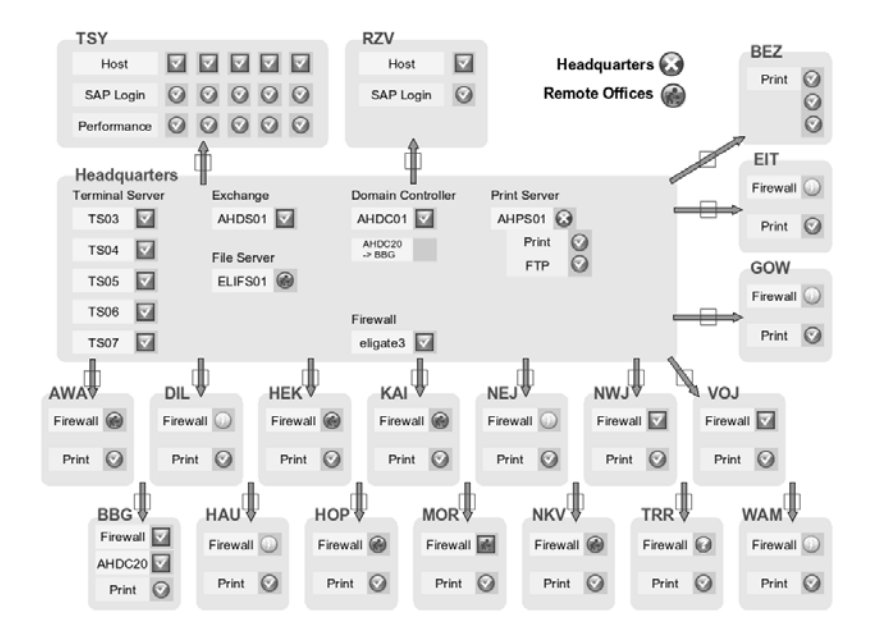

Figure 18.2: Displaying the system environment

It will especially please fans of object-oriented programming that NagVis makes full use of object-oriented concepts. For example, the system inherits defaults from the global configuration for individual maps and settings on the map level and passes these on to individual objects, with the option of overwriting settings locally always available. This simplifies the configuration to a considerable extent, and NagVis also indicates in the graphical editor (also called the *Web user interface* or WUI) which settings are object-specific and which have been inherited (Figure 18.8 on page 399).

NagVis is published under the GNU Public License Version 2 (GPLv2); the description below refers to version 1.3.

# 18.1 Installation

NagVis makes use of NDOUtils and is implemented in PHP. Therefore, besides an NDO database in running order, as described in Chapter 17 from page 375, you need a Web server with PHP 4.2 or higher, as well as the packages php-mysql for access to the NDO database and php-gd to be able to draw lines.<sup>3</sup> Depending on the distribution and the PHP version used, the package names may vary slightly. For Debian "Etch" and PHP5 you need the packages libapache2-mod-php5, php5, php5-common, php5-gd, and php5-mysql.

NagVis does not necessarily have to be installed on the same computer as Nagios and the NDOUtils, although in many cases they are packed onto one host. The configuration of the NDO database—NagVis documentation refers to this as the *backend*—can refer (as described on page 395) to any system you please. NagVis even allows the backend to be selected separately for each individual object so that maps can be generated that combine several Nagios installations in a single graphic.

#### 18.1.1 Installing the source code

The NagVis source code, from http://www.nagvis.org/downloads, is unpacked in a directory of your choice:

```
linux:~ # tar xvzf /pfad/zu/nagvis-1.3.tar.gz
...
```

If a previous installation exists, you should back this up first. Then you copy the directory that has been created (in our case, nagvis-1.3) with the name nagvis to /usr/local/nagios/share:

```
linux:~ # mv nagvis-1.3 /usr/local/nagios/share/nagvis
linux:~ # ls -F /usr/local/nagios/share/nagvis
INSTALL LICENCE README config.php etc/ index.php nagvis/ var/ wui/
```

The duplicated directory name nagvis can sometimes lead to confusion, but it is correct:

```
/usr/local/nagios/share/nagvis
/usr/local/nagios/share/nagvis/nagvis
/usr/local/nagios/share/nagvis/wui
```

/usr/local/nagios/share/nagvis represents the main directory of the NagVis installation, while the subdirectory nagvis contains the NagVis application, together with its configuration. Finally the subdirectory wui contains the graphic editor that enables NagVis maps to be edited via the browser.

<sup>3</sup> You can manage without using the GD libraries if the parameter usedgdlibs in the NagVis configuration file config.ini.php (see page 393) is set to 0. At present, the correct access permissions for directories and files must be set manually. To do this, you first need to determine the user with whose permissions the Web server is running (see also Section 1.2, page 39):

```
linux:~ # grep "^User" /etc/apache2/apache2.conf
User www-data
linux:~ # id www-data
uid=33(www-data) gid=33(www-data) Groups=33(www-data),9001(nagcmd)
```

The first grep command looks for the corresponding user in the configuration file for the Web server—in this case, Apache2—and then the id command searches for the primary group of this user. This can be found after the gid= specification. The access permissions are now set accordingly:

```
linux:~ # chown www-data.www-data -R /usr/local/nagios/share/nagvis
linux:~ # chown 664 /usr/local/nagios/share/nagvis/etc/nagvis.ini.php
linux:~ # chown 775 /usr/local/nagios/share/nagvis/nagvis/images/maps
linux:~ # chown 664 /usr/local/nagios/share/nagvis/etc/maps
linux:~ # chown 775 /usr/local/nagios/share/nagvis/etc/maps
linux:~ # chown 664 /usr/local/nagios/share/nagvis/etc/maps/*
linux:~ # chown 664 /usr/local/nagios/share/nagvis/var
linux:~ # chown 664 /usr/local/nagios/share/nagvis/var
```

Before the Web user interface can be used, you must create the central configuration file and ensure that access to NagVis is only possible after successful authentication.

#### 18.1.2 Initial configuration

A template for the central NagVis configuration file config.ini.php can be found in the directory /usr/local/nagios/share/nagvis/etc, which only needs to be renamed and modified:

```
linux:~ # cd /usr/local/nagios/share/nagvis/etc
linux:nagvis/etc # cp config.ini.php.dist config.ini.php
linux:nagvis/etc # chown www-data.www-data config.ini.php
linux:nagvis/etc # chmod 664 config.ini.php
```

The commands chown and chmod ensure that the correct access permissions are set for the Web user (here, www-data) and his group.

Apart from the configuration of the backend (that is, the NDO database), the included config.ini.php already has usable defaults. The following description is therefore limited to introducing the most important parameters:<sup>4</sup>

```
<sup>4</sup> The complete documentation can be found at http://www.nagvis.org/docs/1.3/
nagvis_config_format_description.
```

[global] language="german" refreshtime=60

In the [global] section you can set the language with language; the default is english. refreshtime defines every how many seconds the display in the brower is refreshed.

The section [defaults] specifies defaults that are inherited by the defined objects from the map configuration. The values can be overwritten via the map, if required. It is best to define settings here that are identical for the majority of objects, in order to avoid the repeated work of defining them explicitly in the object definitions:

```
[defaults]
backend="ndomy_1"
icons="std_medium"
recognizeservices=1
onlyhardstates=1
```

backend specifies which NDO database is used as the default backend. The name for this can be anything you like, but the backend itself must still be defined in a separate section (see page 395). If you are just getting started, it is best to keep the name supplied, ndomy\_1.

The parameter icons defines the icon set from the directory ./nagvis/ nagvis/images/iconsets that is to be used. Four sets are included: std\_ small, std\_medium, std\_big, and folder. Other icons can be downloaded from the NagVis homepage,<sup>5</sup> or you can create them yourself.<sup>6</sup>

The setting recognizeserivces=1 ensures for hosts and host groups that the current states of the accompanying services are included when the overall state is being determined. The value 0 switches off this behavior.

onlyhardstates=1 on the other hand instructs NagVis to take only hard states into account. The default 0 also includes soft states.

The [wui] section allows settings to be made for the NagVis editor:

```
[wui]
autoupdatefreq=25
maplocktime=5
```

autoupdatefreq determines how often (in number of seconds) the Web user interface automatically saves changes, while maplocktime specifies the number of minutes after which any further changes to a map that is

- <sup>5</sup> http://www.nagvis.org/downloads
- <sup>6</sup> A corresponding guide can be found at http://www.nagvis.org/docs/extending/ iconsets.

currently being edited should be blocked, from the time of the last change. This is intended to prevent several users from simultaneously editing the same map.

The paths to the NagVis installation from the perspective of the file system (base) and—separately for NagVis data and NagVis CGIs—from the perspective of the browser, are specified in Section [paths]:

```
[paths]
base="/usr/local/nagios/share/nagvis/"
htmlbase="/nagios/nagvis"
htmlcgi="/nagios/cgi-bin"
```

The defaults listed here match the standard installation described above.

The configuration for the backend, that is, for accessing the NDO database, follows at the bottom of the file:

```
[backend_ndomy_1]
backendtype="ndomy"
dbhost="localhost"
dbport=3306
dbname="nagios"
dbuser="nagios"
dbpass="verysecret"
dbprefix="nagios_"
dbinstancename="default"
maxtimewithoutupdate=180
```

This name of this section must contain the name specified with the backend parameter under [defaults], according to the pattern [backend\_value\_of\_backend]. The default here is ndomy\_1. If the backend parameter value does not match any of the defined backend sections, NagVis will refuse to work.

backendtype defines the type of backend, and for now ndomy—an NDO database based on MySQL—is the only possible value.

dbhost and dbport specify the host name or IP address and the accompanying TCP port for access to the database. dbname contains the name of the NDO database, and dbuser and dbpass give the user and the password for access.

The values defined by default for dbprefix and dbinstancename are set for a NDOUtils standard installation. Provided that you have not changed the parameter instance\_name in the file ndomod.cfg (see Chapter 17.4.1 from page 384) and db\_prefix in the file ndo2db.cfg (see Chapter 17.4.2 from page 385), you can use the values given here.

One parameter to which you should pay particular attention is maxtimewithoutupdate: This defines how much time in seconds is allowed for the status update of Nagios to appear. If the time specified here is exceeded, NagVis assumes that the data is obsolete and displays this as an error. If NagVis accesses NDO databases that are distributed across several servers, it is essential that the clock times of the servers be synchronized with one another, otherwise NagVis will refuse to work if it comes across a time difference greater than maxtimewithoutupdate seconds.

At this point we shall mention another problem involving data exchange between the NDO database and NagVis: NagVis evaluates the current program status. Nagios versions prior to 3.0b1, however, only write this to the NDO database *after* the nightly change of the log files. Starting with version 3.0b1, Nagios updates the status every five seconds, so that NagVis always has up-to-date information.

#### 18.1.3 User authentication

NagVis demands authentication from the user. Without user authentication, it will just issue an error message.<sup>7</sup>

If the share directory of Nagios is not accessible for authentication, as in the Apache configuration on page 48, you should change this in the Apache configuration file /etc/apache2/conf.d/nagios. The authentication data are best taken from the CGI directory (see Section 1.5 from page 47).

| that just right click on this background image,     opherst menu should open. | To start just right click on this background image. Open May + Open May in Highly | try stright dick on this background image,     try stright dick on this background image,     try stright dick on this background image,     the string strike of period.     the strike strike s |
|-------------------------------------------------------------------------------|-----------------------------------------------------------------------------------|----------------------------------------------------------------------------------------------------|
| Managa Harta arana apert                                                      |                                                                                   | Aun using NagVis, please report problems or bugs.                                                                                                    |
| lave fun using Nadvis, please report problems or bugs.                        | Have fun using Nadvis, please report problems or bugs.                            |                                                                                                    |
| Options .<br>and Dawn                                                         | Convert<br>Convert<br>and David                                                   | ser Davit                                                                                                    |

Figure 18.3: After a right mouse click on the graphic displayed, the menu will appear

# 18.2 Creating NagVis Maps

The NagVis configuration interface is accessed through the URL http:// nagiosserver/nagios/wui/index.php. Here you replace nagiosserver with your own Nagios host name (Figure 18.3 shows the start page).

<sup>7</sup> The FAQ entry http://www.nagvis.org/docs/general/faq#how/to/run/nagvis/ without/authentication/ describes a way of using NagVis without authentication, but you should avoid this, for reasons of security. It is operated through a menu that opens when you click the right mouse button. For browsers that overlay the NagVis menu with their own menu, a second click with the right mouse button will cause the browser menu to disappear.

If you don't have a suitable background graphic available in PNG format, you can create a new, empty background image via the menu item Manage | Backgrounds, as shown in Figure 18.4. In this example, a gray image of size 800x600 pixels is created.

| CREATE B           | ACKGROUND IMAGE |
|--------------------|-----------------|
| Name               | test            |
| Color (Hex)        | #AAAA           |
| Width (px)         | 800             |
| Height (px)        | 600             |
|                    | Create          |
| UPLOAD B           | ACKGROUND IMAGE |
| Select a PNG Image | Durchsuchen     |
|                    | Upload          |
| DELETE BA          | ACKGROUND IMAGE |
| Select a PNG Image | ×               |
|                    | Delete          |

Figure 18.4: Creating a new, empty background

This image is displayed on screen in its original size, that is, not scaled. To avoid scrolling, it should not be too large, with the proper size depending on the screen resolution and taking into account possible window frames.

Later on the image size can only be altered to a limited extent: although you can upload or create a background image at any time, objects that have already been placed are not affected by any changes in the size or other characteristics of the background, and so they may not fit properly into a new background image. The only option then is to reposition all the objects. The best approach is to experiment at first with just a few objects in the definitive environment before you set up an extensive map.

| CRE                         | ATE MAP     |
|-----------------------------|-------------|
| Map name                    | test        |
| User with read permissions  | EVERYONE    |
| User with write permissions | barthw      |
| Map Iconset                 | std_medium  |
| Background                  | test.png    |
|                             | Create      |
| REN                         | IAME MAP    |
| Select map                  |             |
| New name                    | [           |
| P                           | tename      |
| DEL                         | LETE MAP    |
| Select map                  |             |
|                             | Delete      |
| EXP                         | PORT MAP    |
| Select map                  |             |
|                             | Export      |
| IMP                         | PORT MAP    |
| Select a MapFile            | Durchsuchen |
| IMF<br>Select a MapFile     | ORT MAP     |

Figure 18.5: If the entry for Map Iconset remains empty, NagVis uses the defaults from the central configuration. You now create a new map for the generated or uploaded image. Via the menu entry Manage | Maps (Figure 18.3) you navigate to the dialog shown in Figure 18.5. There you define the name of the map and select the background image. If every authenticated user should see the map, you enter EVERYONE as User with read permissions. For the User with write permissions, on the other hand, you would probably enter a specific user, or several user names, separated by commas. Defining the icon sets is optional at this point, although the example shown specifies them.

Newly created maps are automatically opened by NagVis in editing mode. You can reach this later on via the menu item **Open Map** in the context menu of the opening dialog or by calling it directly with the URL http:// nagiosserver/nagios/nagvis/wui/index.php?map=mapname.

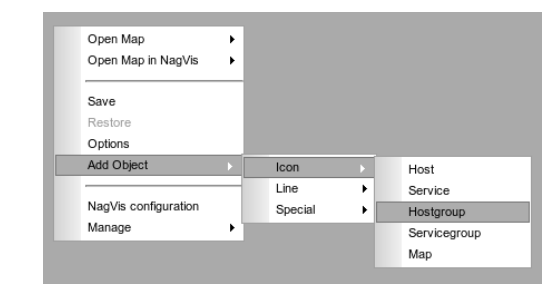

The mapname for the map created in Figure 18.5 is Test. In the map itself you now insert objects using the right mouse button (see Figure 18.6). An object can be an icon, a line, or a special object. Icons and lines represent the current state of a host or service and can also stand for entire host or service groups. Icons can only reflect the overall state of a map. Special objects are graphics representing stateless objects (which might be icons as well, for example) or text boxes, which can also be provided with a hyperlink.

To insert a host group you select Add Object | lcon | Hostgroup in the menu. Then you place the mouse over the desired position and define the destination of the icon with a left mouse click (the position can be changed later on).

When this is done a dialog opens, as shown in Figure 18.7. The entry **backend\_id** can remain empty, and NagVis will then use the value of the backend parameter from the central configuration file config.php.ini. In the **hostgroup\_name** pulldown menu, NagVis allows you to select from all defined host groups.

Icons can be positioned according to the x and y coordinates by either entering numerical values or using the mouse. For simple icons, the point (x,y) corresponds to the center, and for lines to the start or end points. The

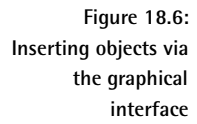

z coordinate is only used when icons overlap. The value 0 describes the underlying image at the rear and is reserved for the background, and the object with the highest z value is right at the front. If the z coordinate is explicitly left empty when the object is inserted, it automatically receives the value 1.

| backend_id         |     |
|--------------------|-----|
| hostgroup_name     | AH  |
| х                  | 65  |
| У                  | 64  |
| z                  |     |
| recognize_services | Yes |
| only_hard_states   | Yes |

Figure 18.7: Defining a host group in the graphical interface

The parameter recognize\_services allows the recognizeservices setting from the config.ini.php (see page 394) to be overridden, and only\_ hard\_states does the same for the parameter onlyhardstates (page 394).

The object inserted in this way always appears in the graphical editor in the form of the OK icon from the icon set chosen; the Web interface takes no account of its actual state.

If you move the mouse over the icon, a hover menu opens, as shown in Figure 18.8. It clearly distinguishes which settings are inherited and which ones have been specified directly in the object. If you follow the **Change** link there, the settings can be changed again.

| Configu            | red        |
|--------------------|------------|
| hostgroup_name     | AH         |
| x                  | 65         |
| γ                  | 64         |
| recognize_services | 1          |
| only_hard_states   | 1          |
| Inherit            | ed         |
| backend_id         | eli        |
| Z                  | 1          |
| iconset            | std_mediur |
| hover_menu         | 1          |
| hover_template     | default    |
| hover_delay        | 0          |
| url_target         | _self      |
| label_show         | 0          |
| label_text         | [name]     |
| label_x            | -20        |
| label_y            | +20        |
| label_width        | auto       |
| label_background   | transparen |
| label_border       | #000000    |
| hover_childs_show  | 1          |
| hover_childs_sort  | s          |
| hover_childs_order | asc        |
| hover childs limit | 10         |
| Change             | Delete     |

Figure 18.8: If you move the mouse over the inserted object, a hover menu opens When your work is finished, don't forget to save your changes via the context menu entry **Save** (see Figure 18.3 on page 396). The menu item **Open Map in NagVis** will then take you to the finished view, which now does display the actual states.

In Figure 18.9 a text box has been added to the host group icon. The field displayed beneath this is a hover menu, which shows information on the object and its state if you move the mouse over the object. This example shows that two hosts of the host group display a Not OK state and that this has already been confirmed with an acknowledgment.

Figure 18.9: Object in the final view with text box and hover menu

| 6 | Headquar  | ters     |                                                                      |
|---|-----------|----------|----------------------------------------------------------------------|
| ~ |           |          | Hostgroup                                                            |
|   | Hostgroup | Name     | Headquarters                                                         |
|   | Alias     |          |                                                                      |
|   | Summary   | State    | CRITICAL (Acknowledged)                                              |
|   | Summary   | Output   | There are 1 CRITICAL, 1 WARNING, 8 UP Hosts.                         |
|   | Host Name | e State  | Output                                                               |
|   | eligate3  | CRITICAL | (Acknowledged) The Host is UP. There are 1 CRITICAL, 13 OK Services. |
|   | ELIFS01   | WARNING  | (Acknowledged) The Host is UP. There are 1 WARNING, 8 OK Services.   |
|   | ELITS05   | UP       | The Host is UP. There are 11 OK Services.                            |
|   | ELITS06   | UP       | The Host is UP. There are 11 OK Services.                            |
|   | ELITS04   | UP       | The Host is UP. There are 11 OK Services.                            |
|   | ELITS07   | UP       | The Host is UP. There are 11 OK Services.                            |
|   | ELITS03   | UP       | The Host is UP. There are 11 OK Services.                            |
|   | AHPS01    | UP       | The Host is UP. There are 37 OK Services.                            |
|   | AHDC01    | UP       | The Host is UP. There are 23 OK Services.                            |
|   | AHDS01    | UP       | The Host is UP. There are 30 OK Services.                            |

The finished map can be called directly via the URL http://nagiosserver/nagios/nagvis/index.php?map=mapname.

#### **18.2.1** Editing the configuration in text form

NagVis stores the entire configuration of a map in text files, which can also be edited with a text editor. The files are located in the directory /usr/local/nagios/share/nagvis/etc/maps/. If you are using a background image with a known raster, you can insert several objects in the WUI and continue editing the map in the editor using the coordinates just determined. This is how the map shown in Figure 18.2 was created. The background image (Figure 18.1) was created with OpenOffice in order to obtain a reproducible raster; the OpenOffice drawing is subsequently exported as a PNG file.

The configuration options for the text files, which altogether are very extensive, are described in the online documentation.<sup>8</sup>

<sup>8</sup> http://www.nagvis.org/docs

### 18.2.2 Adding NagVis maps to the Nagios Web interface

NagVis maps can also be integrated into the Nagios Web interface. Figure 18.10 shows these after a third frame has been added to the index.html page, which binds a 32-pixel-high map beneath the main window. No matter what the administrator is currently working on, the most important states (here these are the host groups) are always displayed directly and can be reached with a single mouse click. There are no limits to your user interface dreams when using NagVis!

| Nagios<br>General<br># Home<br># Decumentation<br>Monitoring<br>Textical Overview                                                                                                    | Correct Development of the State State St |                      |         | Host Status Totals<br>Total Control Control Cont |                          |         | Service Status Totals Co. committy Delinearian Printing Resettion REG 10 4 8 0 0 0000 4 0 0000 0000 0000 0000 0 |       |  |
|----------------------------------------------------------------------------------------------------|----------------------------------------------------------------------------------------------------|----------------------|---------|----------------------------------------------------------------------------------------------------|--------------------------|---------|----------------------------------------------------------------------------------------------------|-------|--|
| Service Detail     Hest Detail     Hostgroup Overview     Hostgroup Overview     Hostgroup Grid     Servicegroup Overview     Servicegroup Summary     Servicegroup Summary     Servicegroup     Servicegroup Summary     Servicegroup Summary     Servicegroup Summary     Servicegroup Summary     Servicegroup Summary     Servicegroup Summary     Servicegroup Summary     Servicegroup Summary |                                                                                                    |                      |         |                                                                                                    |                          |         |                                                                                                    |       |  |
| Service Problems                                                                                                    | State Section                                                                                                    | in the second second | -       | Learning and                                                                                                    | Daration                 | Amament | Status information                                                                                              |       |  |
| Host Problems                                                                                                    | AHE501                                                                                                    | 12 HZV. 0025         | WARNING | 2007-06-14 21:02:17                                                                                                    | 0d 7h 45m 10s            | 30      | Joos in print comie : 1                                                                                         |       |  |
| Retwork Outages                                                                                                    |                                                                                                    |                      |         |                                                                                                    |                          |         |                                                                                                    |       |  |
| Shoe Host:                                                                                                    |                                                                                                    |                      |         | 1 Matching                                                                                                    | Service Entres Displayed |         |                                                                                                    |       |  |
| E Comments<br>Downtime                                                                                                    |                                                                                                    |                      |         |                                                                                                    |                          |         |                                                                                                    |       |  |
| R Process Info<br>R Performance Info<br>R Scheduling Queue                                                                                                    |                                                                                                    |                      |         |                                                                                                    |                          |         |                                                                                                    |       |  |
| Reporting                                                                                                    |                                                                                                    |                      |         |                                                                                                    |                          |         |                                                                                                    |       |  |
| Trends<br>Availability<br>Alert Histogram                                                                                                    |                                                                                                    |                      |         |                                                                                                    |                          |         |                                                                                                    |       |  |
| Alert Summary                                                                                                    | ELI/GF (                                                                                                    | AH O                 | FRA 🗑   | 🖗 мнк 🕕                                                                                                    | HOD 😭                    | PTHV    | AD-ELI                                                                                                    | mhVPN |  |

Figure 18.10: NagVis map as a "footnote" in the Nagios Web interface